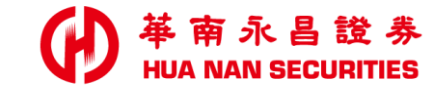

| A. 49 |  | - |
|-------|--|---|

# (舊戶加開) 信託線上開戶

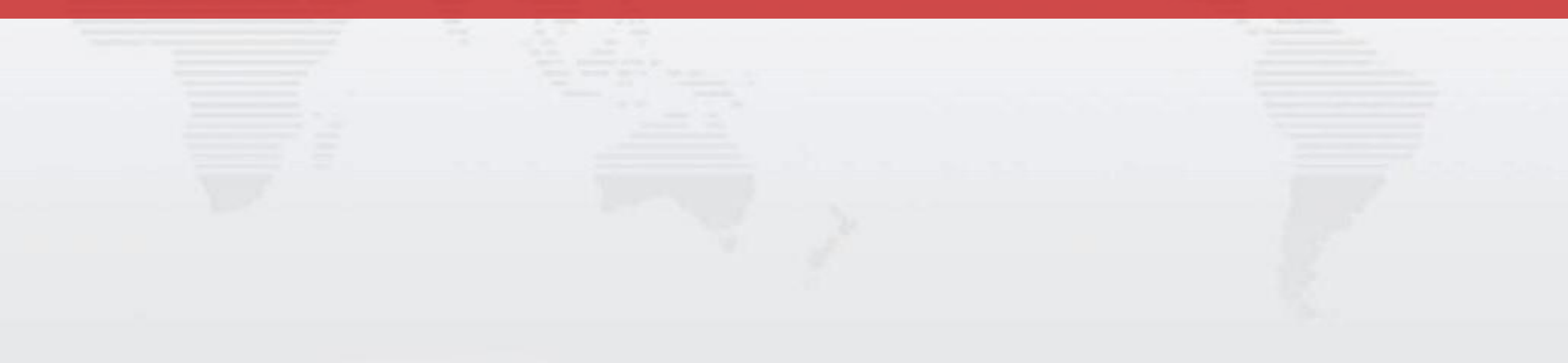

## 信託線上開戶 官網申請入口

官網既有證券戶加開: 「加開信託」

•

https://www.entrust.com.tw/Marketing/openaccount/index.html

| ● 華南永昌綜合證券<br>HUA NAN SECURITIES                                                                                                    | 線上開戶                                                                                                    | 既有加開 預約開戶 操作手冊 常見問題                                                                                                    |                  |
|----------------------------------------------------------------------------------------------------|----------------------------------------------------------------------------------------------------|----------------------------------------------------------------------------------------------------|------------------|
|                                                                                                    | <b>既有證券戶加開</b><br>24小時線上加開帳戶免臨櫃                                                                                                    |                                                                                                    |                  |
| <ul> <li>使用低戶</li> <li>新戶申請/額度變更/<br/>續約申請</li> <li>新理條件</li> <li>1.限年滿20歲以上之本國自然人</li> <li>2.於本公司開立證券戶滿三個月</li> <li>3.一年委託買賣成交10筆以上,且</li> <li>累計成交達25萬元以上</li> <li>4.帳戶需具備電子戶資格,並於本</li> <li>電腦存有華南永昌證券所核發有效</li> <li>憑證</li> </ul> | <ul> <li>使数据</li> <li>使数据</li> <li>使数据</li> <li>使数据</li> <li>使数据</li> <li>使数据</li> <li>使数据</li> <li>1.</li> <li>1.</li> <li>1</li></ul> | <ul> <li>使用 (1)</li> <li>使用 (1)</li> <li>使用 (</li></ul> |                  |
| 加開信用戶 >                                                                                                    | 加開複委託 >                                                                                                    | 加開信託 >                                                                                                    | ▶ 未來將新增好神e櫃台申請入口 |

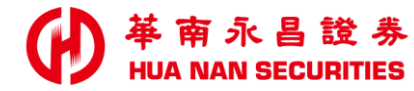

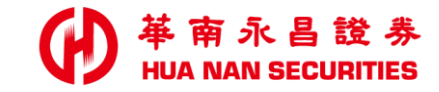

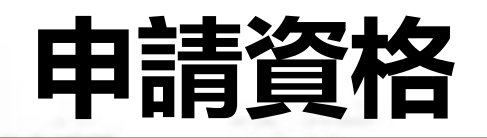

・具備華南永昌證券電子交易戶

・ 限年滿18歲以上之本國自然人

### 上傳財力證明效期三個月內之存款餘額證明、有價證券或年所得證明。

### 信託開戶相關問題,請洽財管部

| 信託線 ト 開 日 | 線上加開信託帳戶                        |                           |  |
|-----------|---------------------------------|---------------------------|--|
|           | 文件 <b>1</b><br>日<br>身分證         | 文件 <b>2</b><br>()<br>第二證件 |  |
|           | 文件 3<br>銀行帳戶                    | 文件 <b>4</b><br>(\$)財力證明   |  |
|           | 聲明事項<br>*具有華南永<br>昌證券電子交<br>易帳戶 | 庫南永昌證券電子交<br>易帳戶          |  |
|           | *是否具有其 召 化稅籍/國籍 日               | 5,僅具臺灣之稅籍/<br>國籍          |  |
|           | *出生地                            | 星,具有其他之稅籍/<br>國籍<br>臺灣    |  |
| 查詢/補件     | 查詢/補件                           | 加開信託帳戶                    |  |

|                                                                        | ● 華南永昌證<br>HUA NAN SECURITIE |
|------------------------------------------------------------------------|------------------------------|
|                                                                        |                              |
|                                                                        | Cafari Chromo                |
| <ul> <li>▶ 本系統俚又援S</li> <li>Edge、Firefox</li> <li>▶ 敬請客戶使用可</li> </ul> | 《瀏覽器<br>可支援之瀏覽器。             |
| 以確保開戶作業                                                                | 影中請順利                        |
|                                                                        |                              |
|                                                                        |                              |

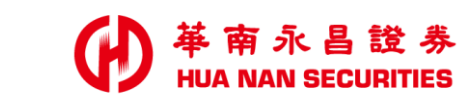

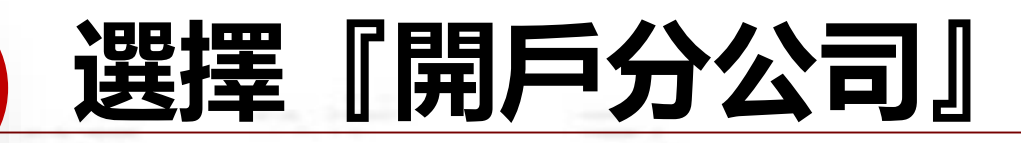

*1* 登入 證券帳號

如裝置内無憑證, 需進行 憑證申請作業

> 瀏覽器、憑證問題參閱P.17 或洽客服協助

| 證券        | 期貨                               |
|-----------|----------------------------------|
| 用戶登入      | 用戶登入                             |
| 8 身分證字號   |                                  |
| 우. 電子交易密碼 | $\gamma_{\tau\tau} \epsilon^{i}$ |
| 請輸入驗證碼    | 138884 C                         |
| 豐         | λ.                               |
| 重新        | 填寫                               |
| 我要開戶丨密碼解鎖 | 忘記密碼   常見問題                      |
| 業人名稱:華南永昌 | 综合證券股份有限公司                       |

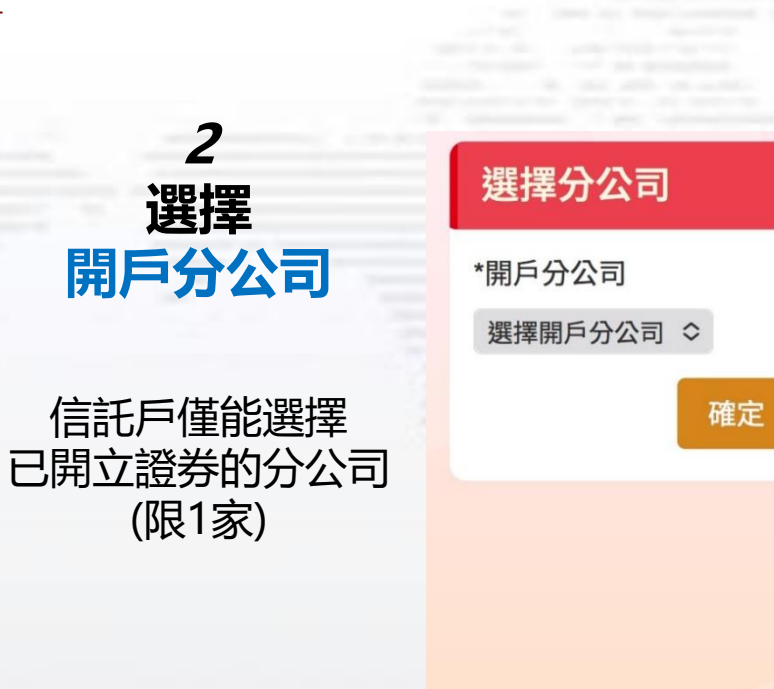

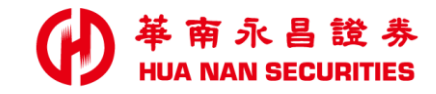

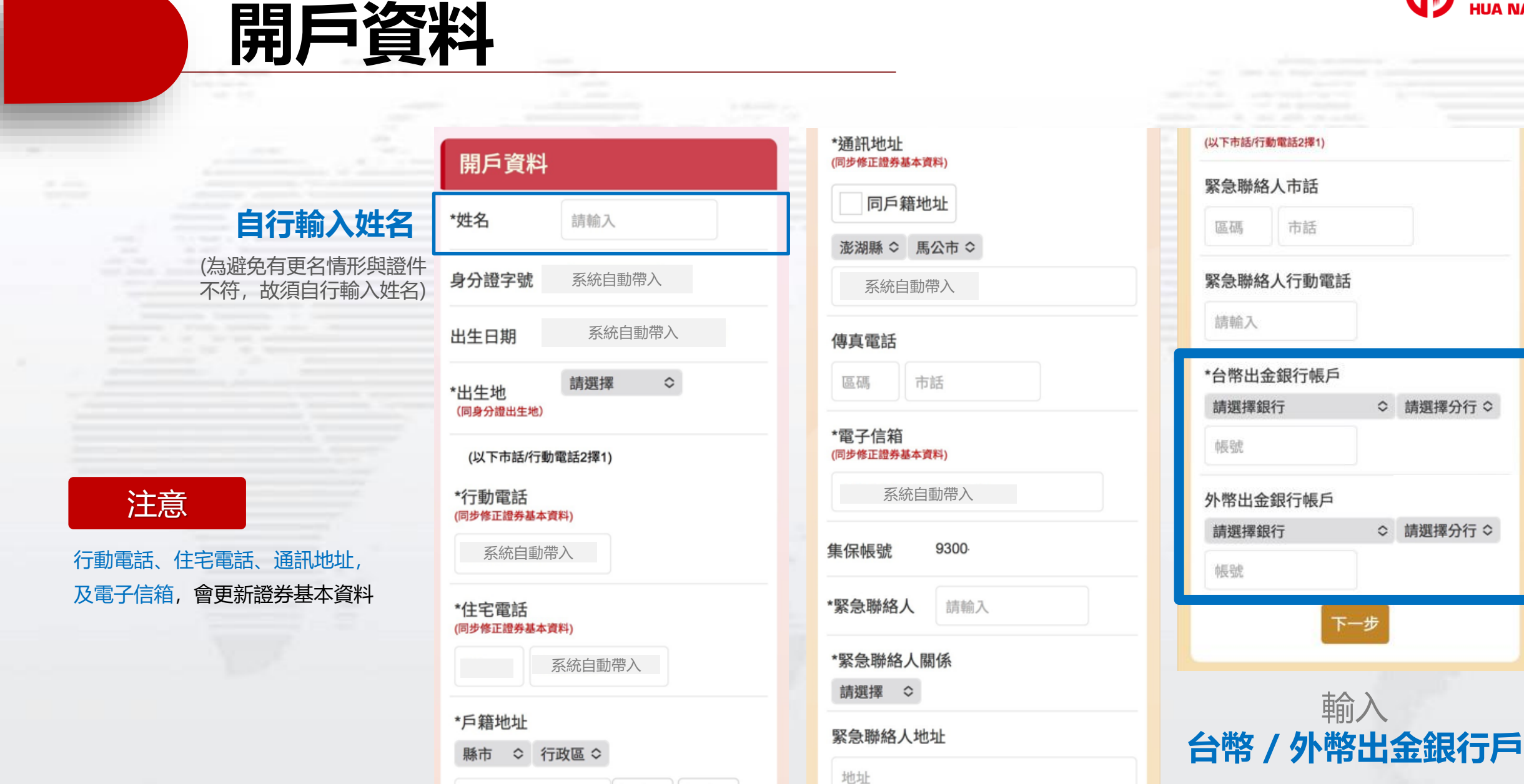

村

里

村里名

台幣出金帳戶為必填

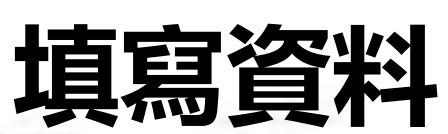

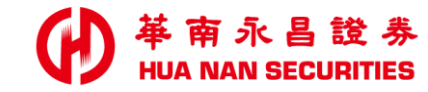

填寫 投資能力暨 財務狀況聲明

| 職業    | 自由業<br>職業為 (a)自由<br>「公司名稱」、<br>址」、「公司電<br>填。 | 業;(b)其(<br>「公司地<br>電話」為非 | ○<br>也,<br>必 |
|-------|----------------------------------------------|--------------------------|--------------|
| 公司名稱  | 輸入公司名稱                                       |                          |              |
| 職稱    | 請選擇                                          | 0                        |              |
|       |                                              |                          |              |
| *公司電話 |                                              |                          |              |
|       |                                              |                          |              |
|       |                                              |                          |              |
| *公司地址 |                                              |                          |              |
| 輸入地址  |                                              |                          |              |
| *教育程度 | 請選擇                                          | 0                        |              |
|       |                                              |                          |              |

也资作力既时致业问题的

### 風險屬性問卷

\*您的年齡為何?

低於35歲 🛇

\*您目前的收入與儲蓄狀況可否支付未來 3-5年的支出?

請選擇 ◇

\*您目前擁有的有價證券與存款約為? 請選擇

\*您投資的主要考量為何?

請選擇 ◇

\*您認為您對投資風險之承受度為何? 請選擇 
≎

\*您過去的投資經驗中,風險最高的投資 工具為何?

請選擇 ◇

\*如果您手上有一筆資金想投資,有下列 投資組合之投資報酬率可供選擇,您會選 擇那一種?

請選擇 ◇

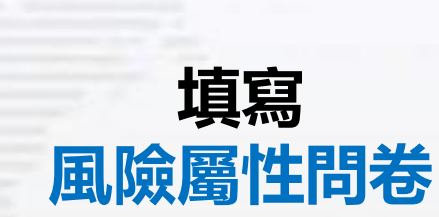

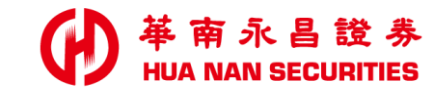

## 填寫資料 (上傳證件)

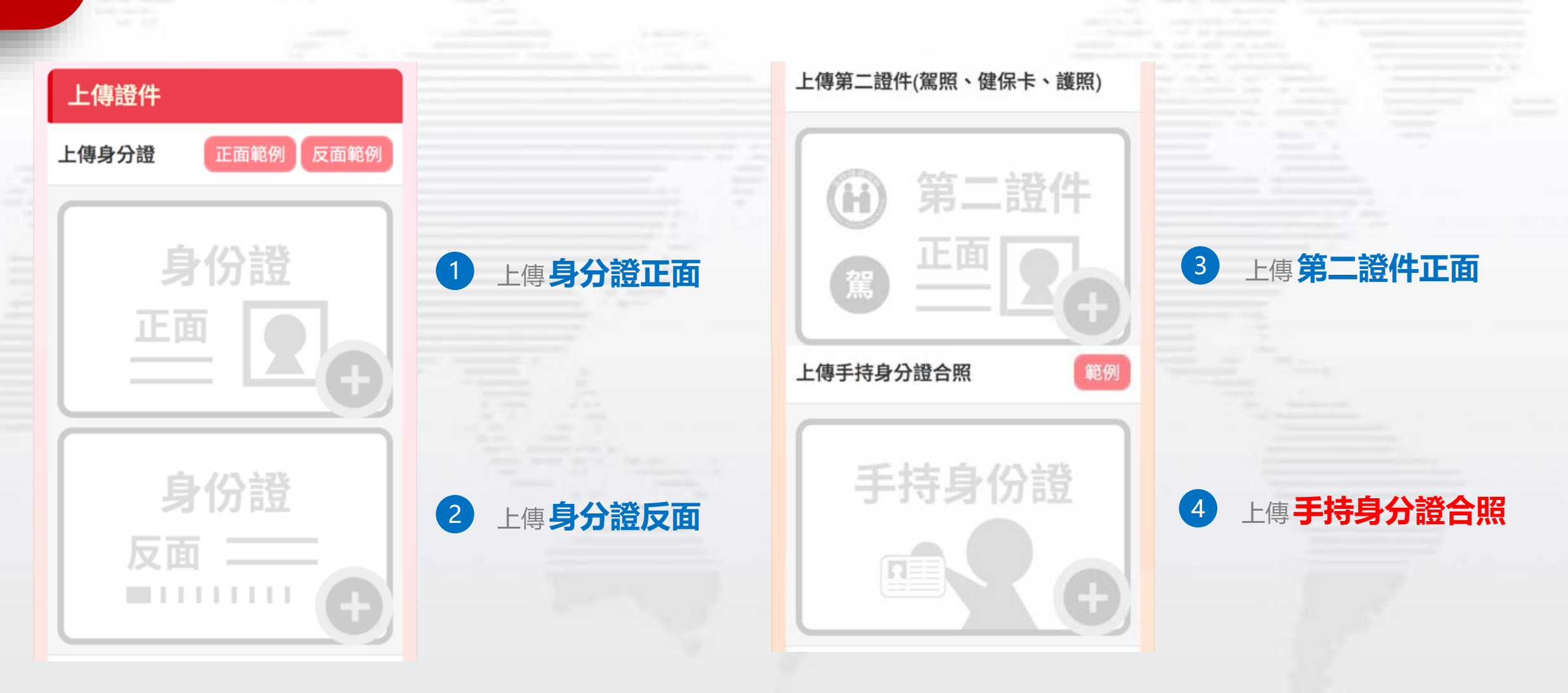

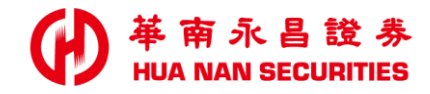

## 填寫資料 (上傳存摺封面及財力證明)

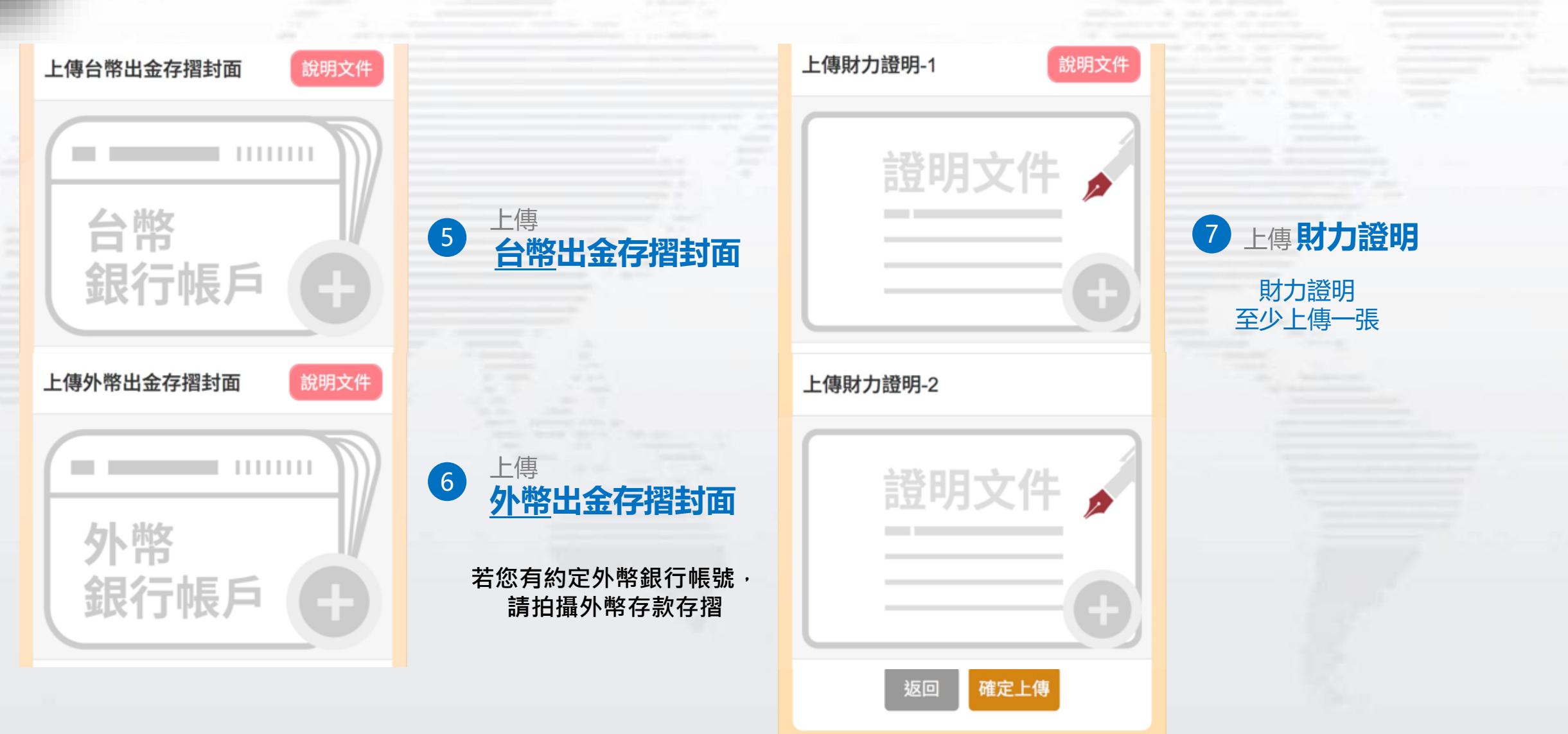

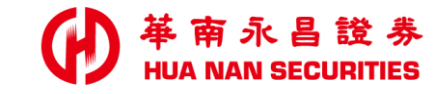

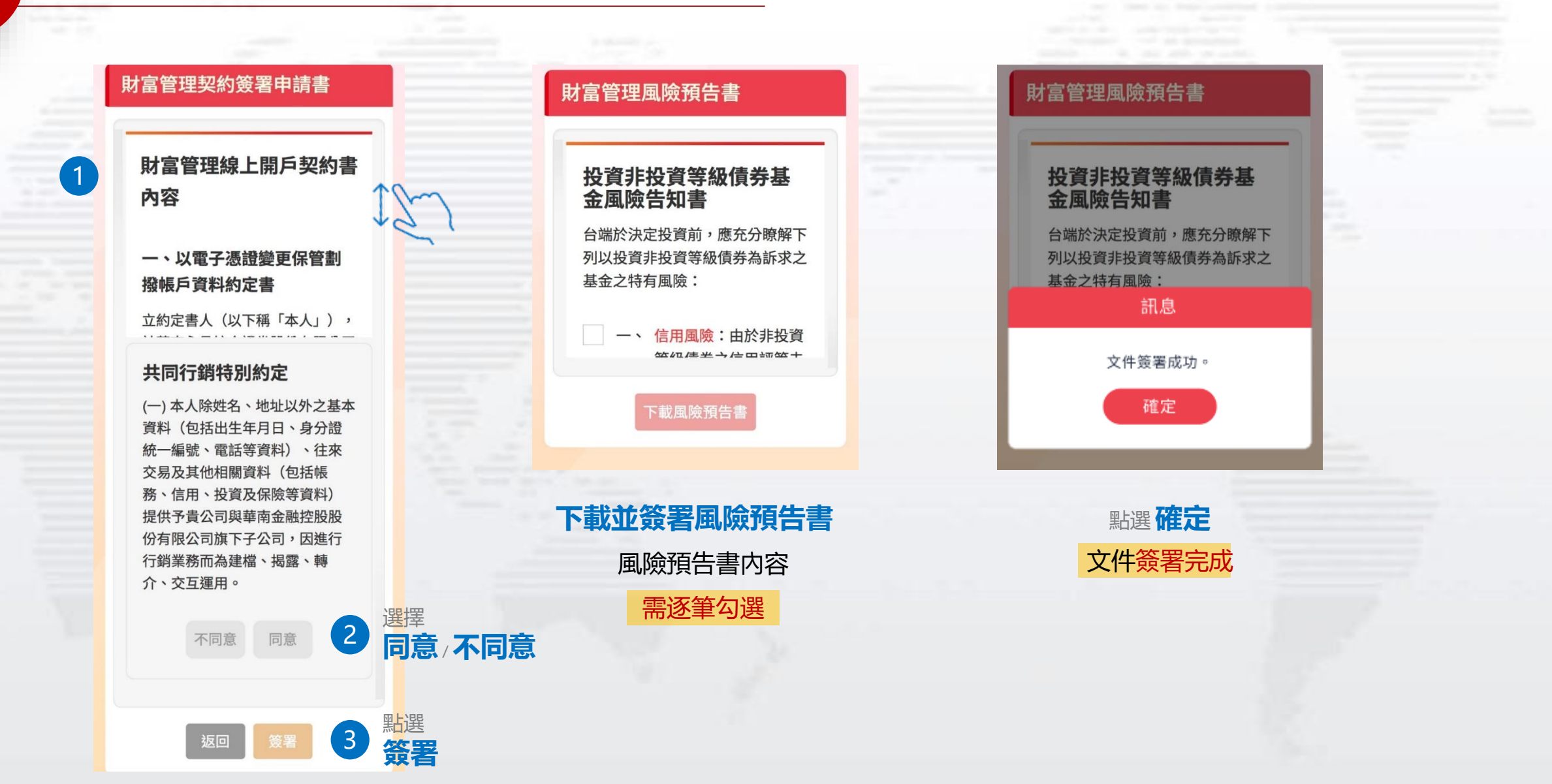

### 契約簽署

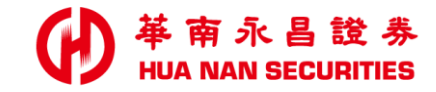

## 信託帳戶 申請完成

#### 查詢/補件

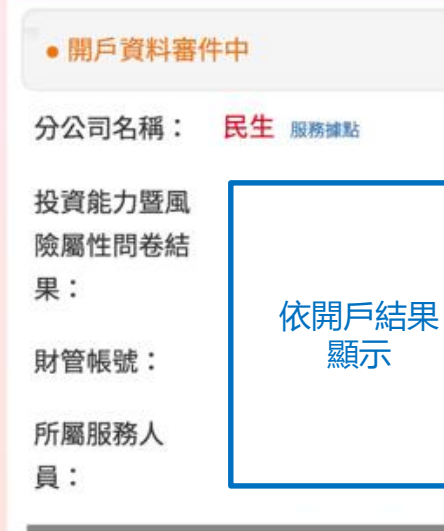

|           | 特定金錢信託款項 <mark>匯入帳號資訊</mark>                       |
|-----------|----------------------------------------------------|
| 銀行名       | 華南商業銀行                                             |
| 稱:        | HUA NAN COMMERCIAL BANK                            |
| 分行名<br>稱: | 民生分行                                               |
|           | MING SHEN BRANCH                                   |
| MEIC      | 華南永昌綜合證券股份有限公司受託信託財產專戶                             |
| 進入戶名:     | HUA NAN SECURITIES<br>CORPORATION TRUST<br>ACCOUNT |
| 匯款帳<br>號: | 系統自動產生                                             |

## 信託資料已填寫完成

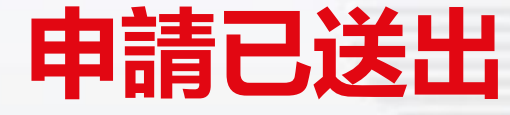

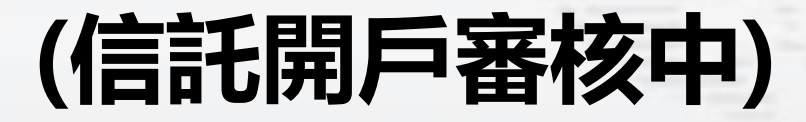

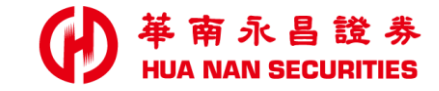

# 進度查詢/資料補件

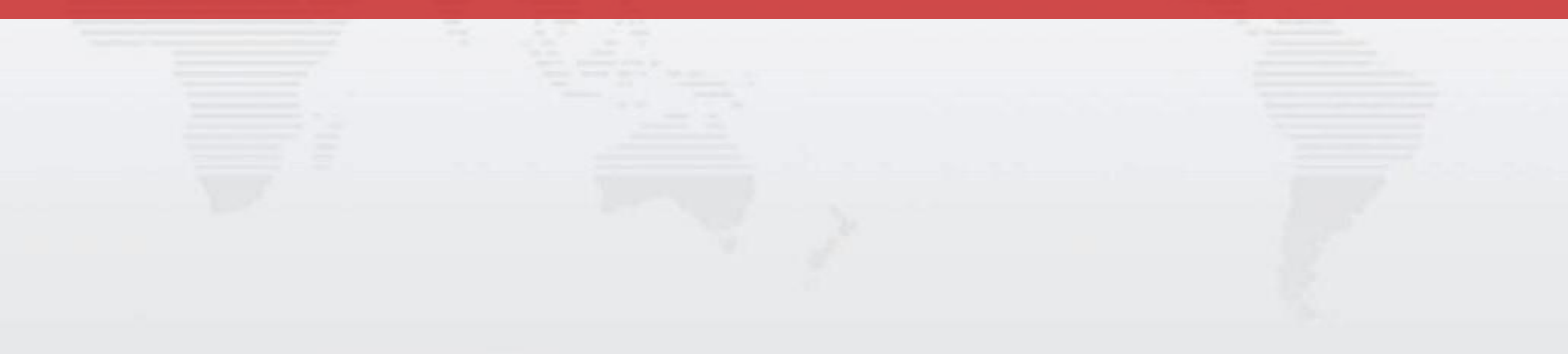

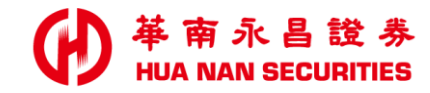

### 進度查詢繼續開戶/資料補件

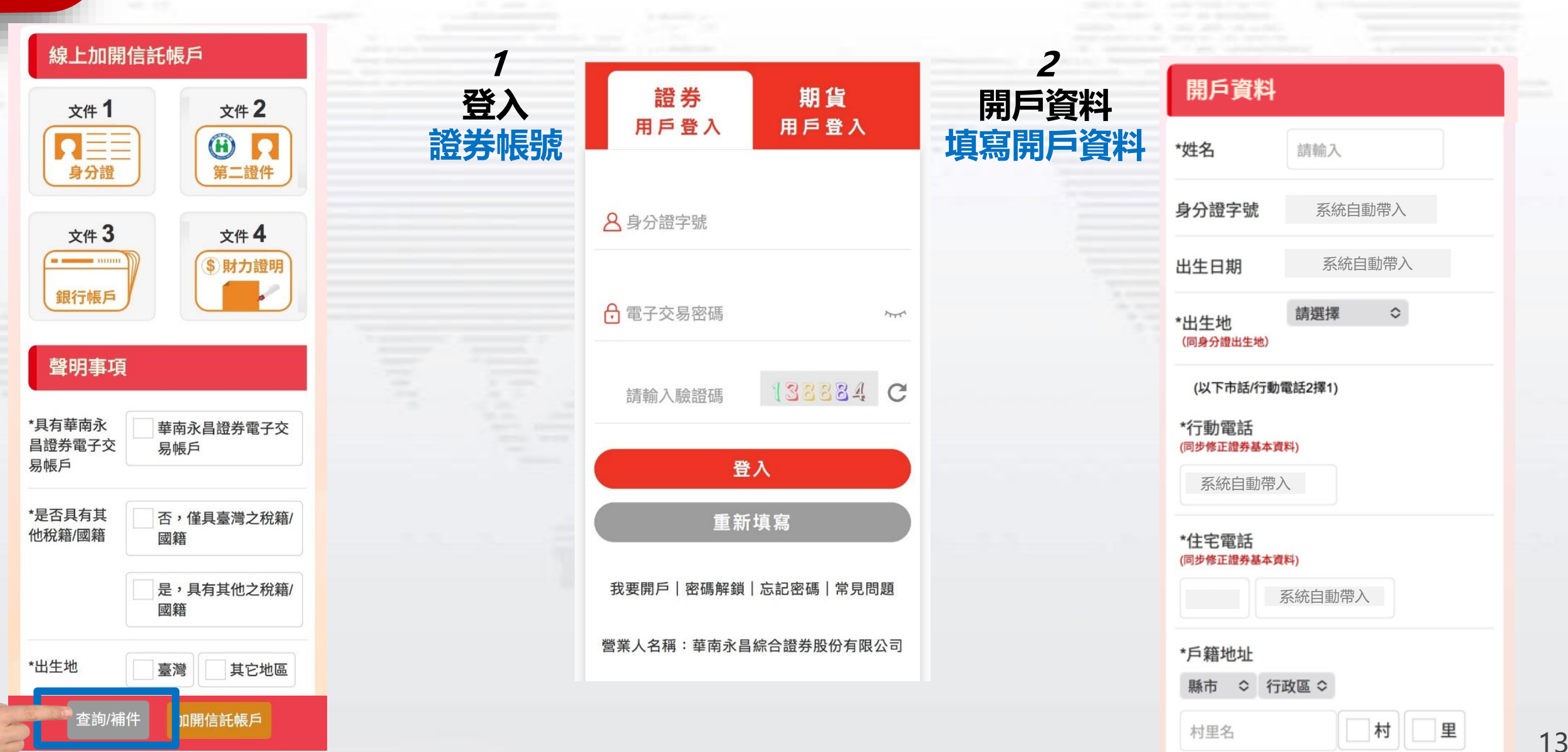

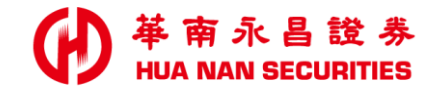

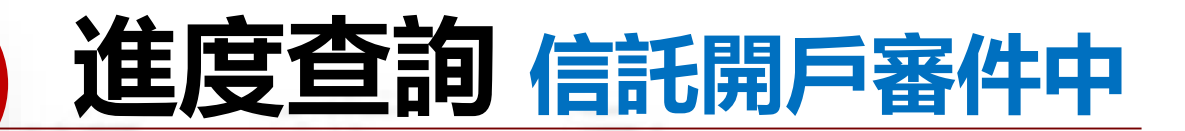

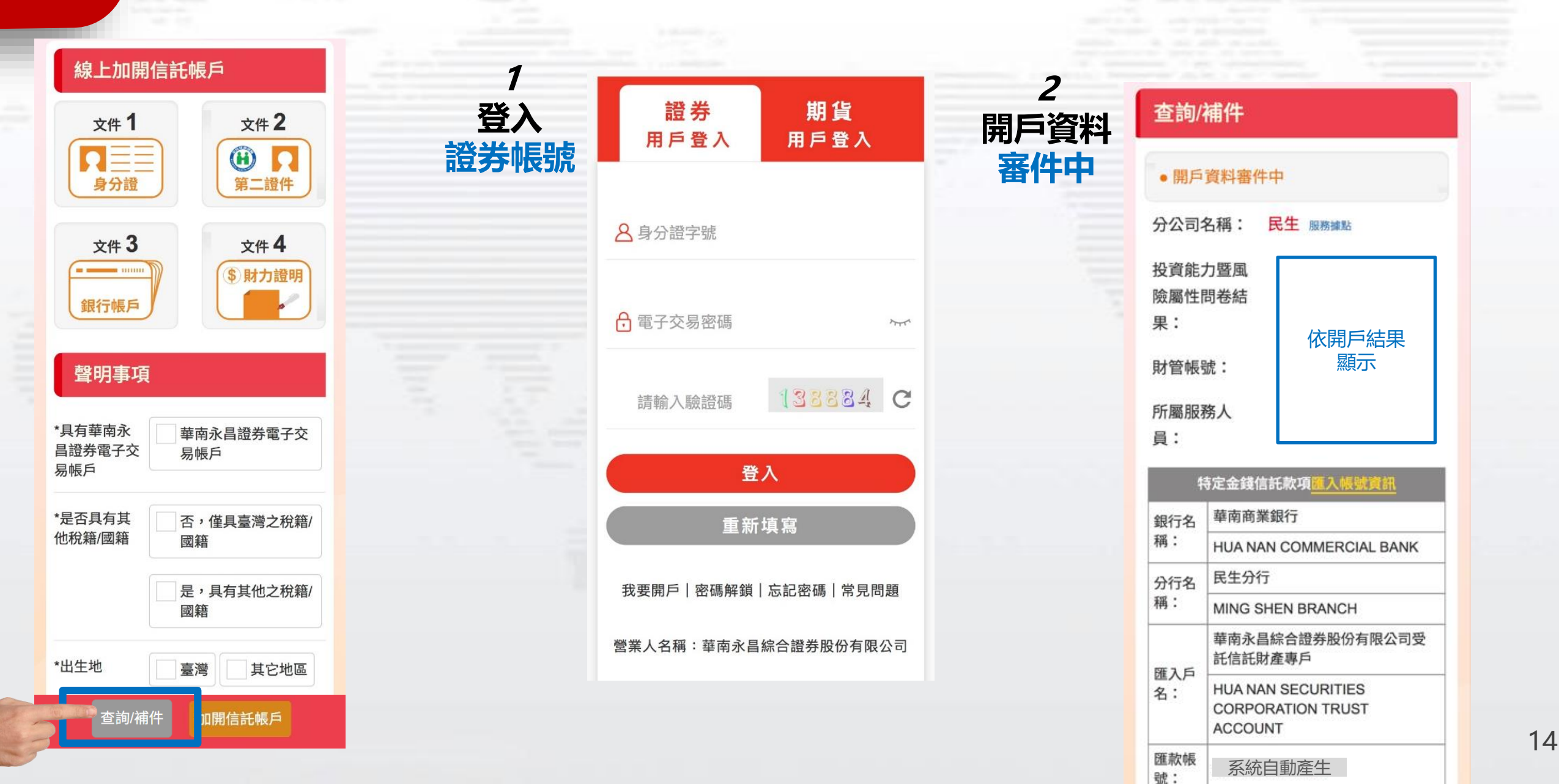

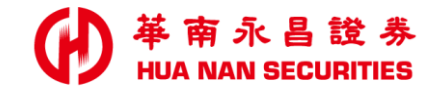

### 進度查詢 無加開信託資料

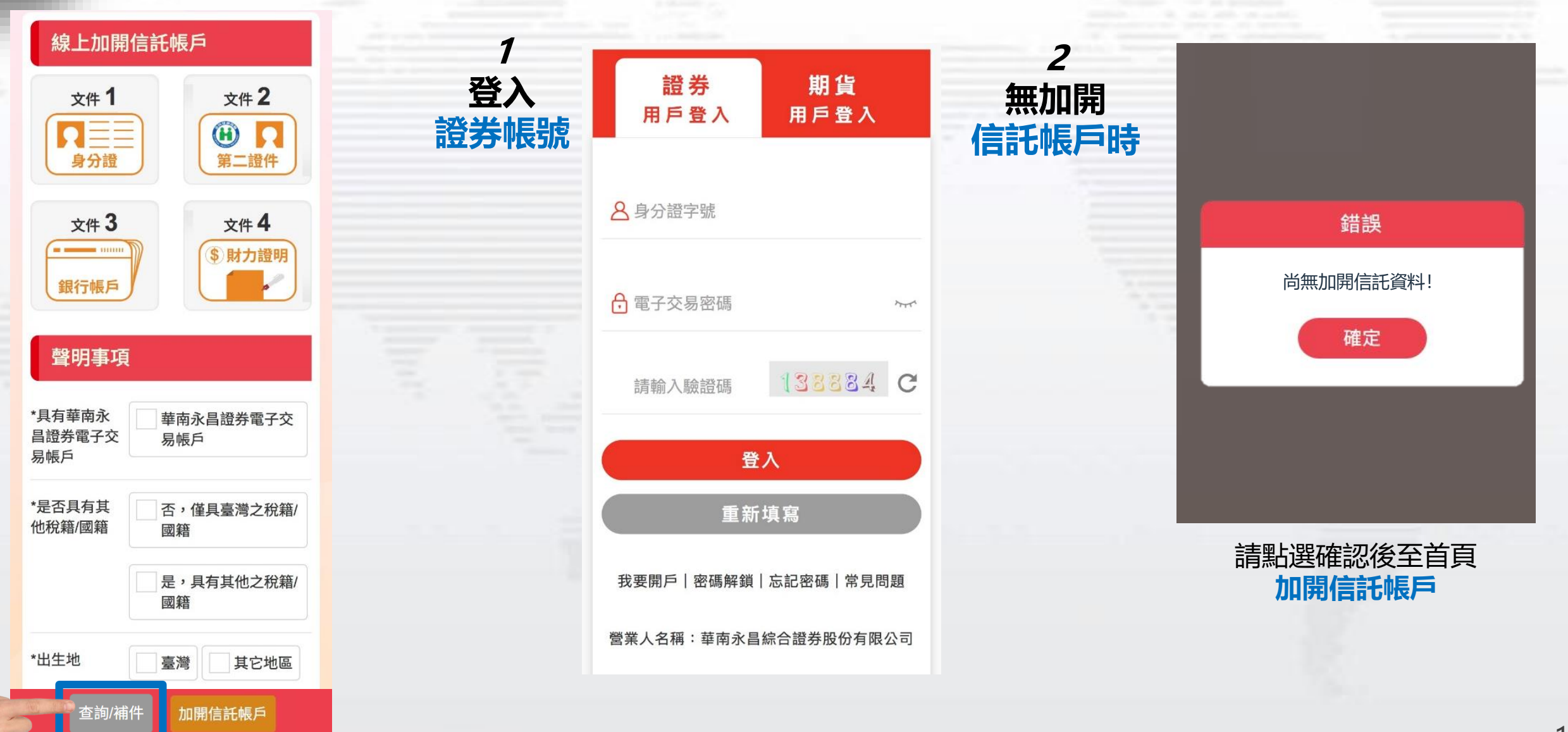

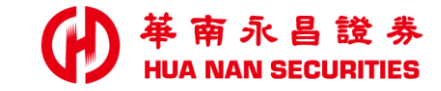

| ALC: NO. 1 |  |  |  |  |  |
|------------|--|--|--|--|--|

Ë

常見問題

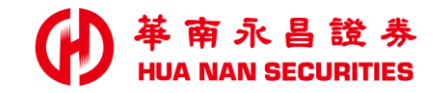

### 手機常見問題 無法申請憑證

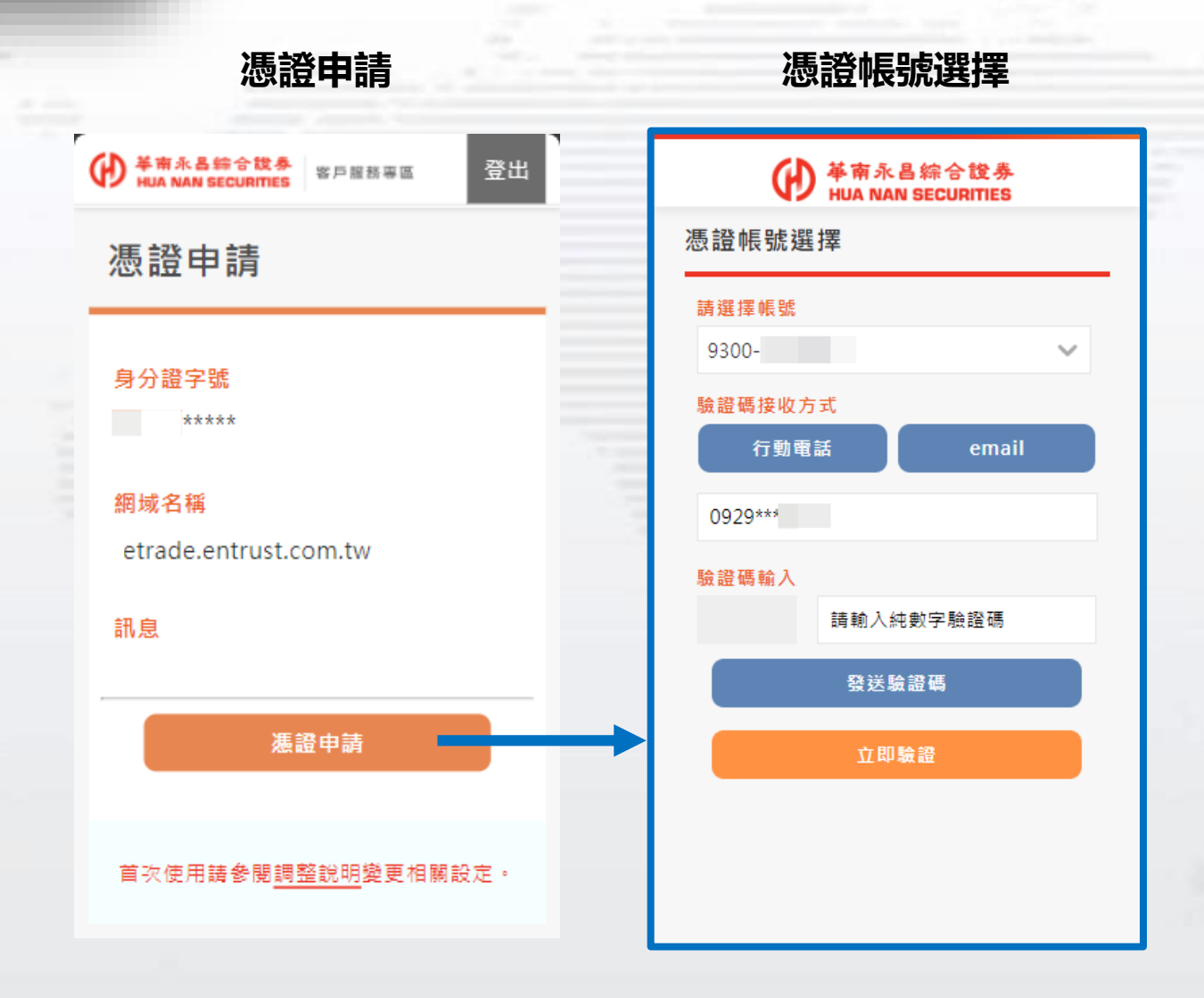

# Q: 若使用iOS手機無跳轉 【憑證OTP認證申請】頁面

### A: 請檢查手機瀏覽器是否關閉【阻擋彈出式視窗】

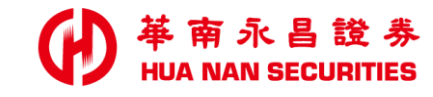

## 手機常見問題 無法申請憑證\_Safari 調整(iOS)

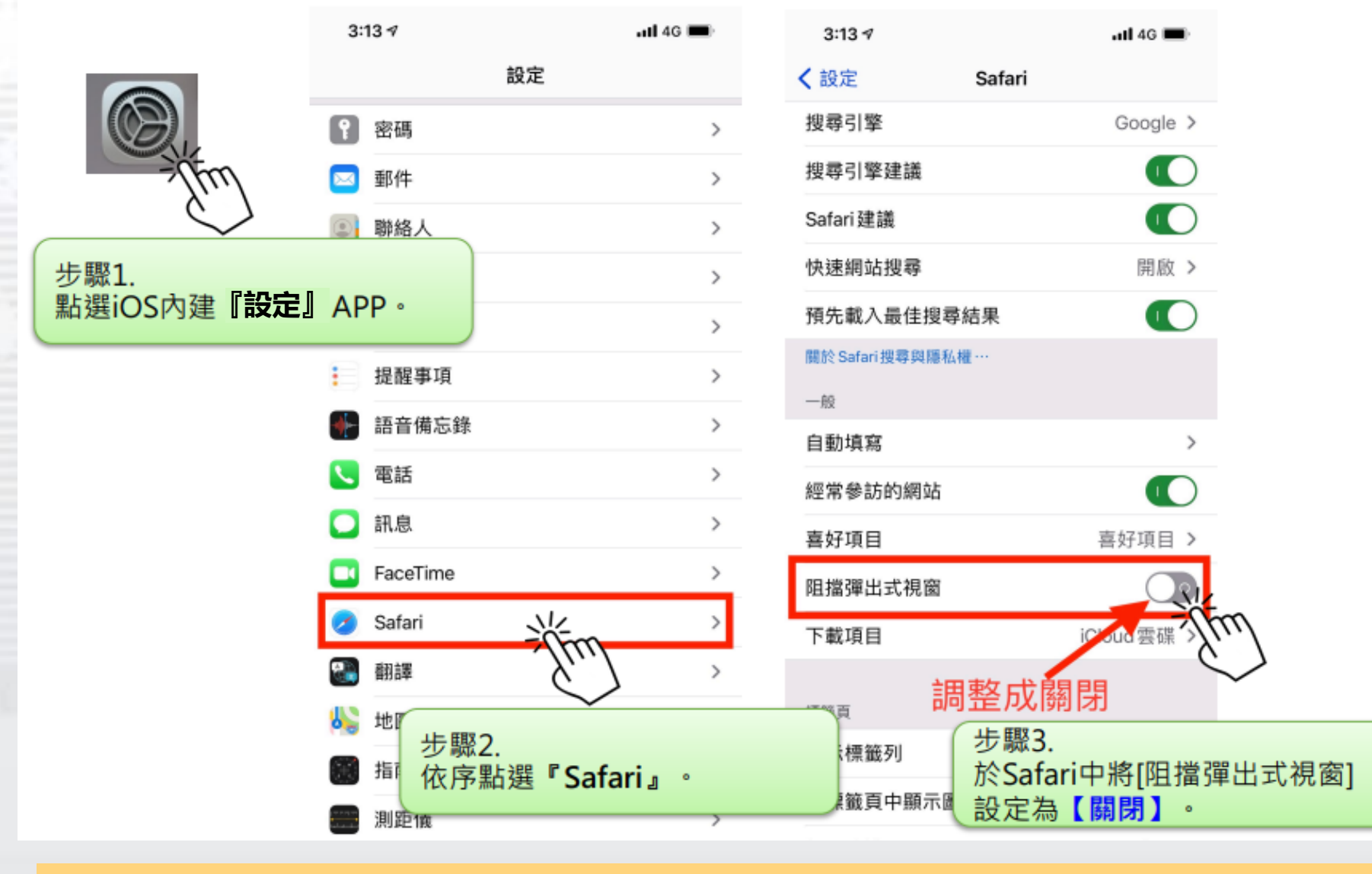

『設定』APP→『Safari』 → 【關閉】阻擋彈出式視窗

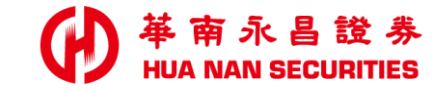

| - |  |  |
|---|--|--|

簡報完畢

### 信託開戶相關問題,請洽財管部